# 

## دفترچه راهنما سایت قرار

تاریخ بهروزرسانی: اردیبهشت ۱۴۰۰

#### ابة ₪

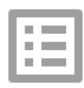

فهرست مطالب

با کلیک بر روی موضوع به صفحه مربوطه منتقل میشوید.

| قابليت       | ، با قرار     |
|--------------|---------------|
| عکس          | رود           |
| ک            | قيم با ليذ    |
| مديريت ش     | بزکار         |
| عوت          | ۲ لینک د:     |
| به خصوصی     | عمومی ہ       |
| تخته و نمایش | از ورود       |
| مديريت       | <u>ن ورود</u> |
| مديريت ك     | اتاق          |
| دوربين       | بكروفون/      |

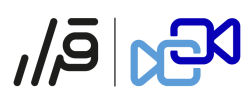

#### شروع

#### 9

ورود مستق

#### ميز

#### ایجاد اتاق +

#### تغییر حالت اتاق از

#### پیش ا

#### <u>اولين</u>

#### در ا

دسترسی به میکروفون/دوربین

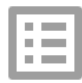

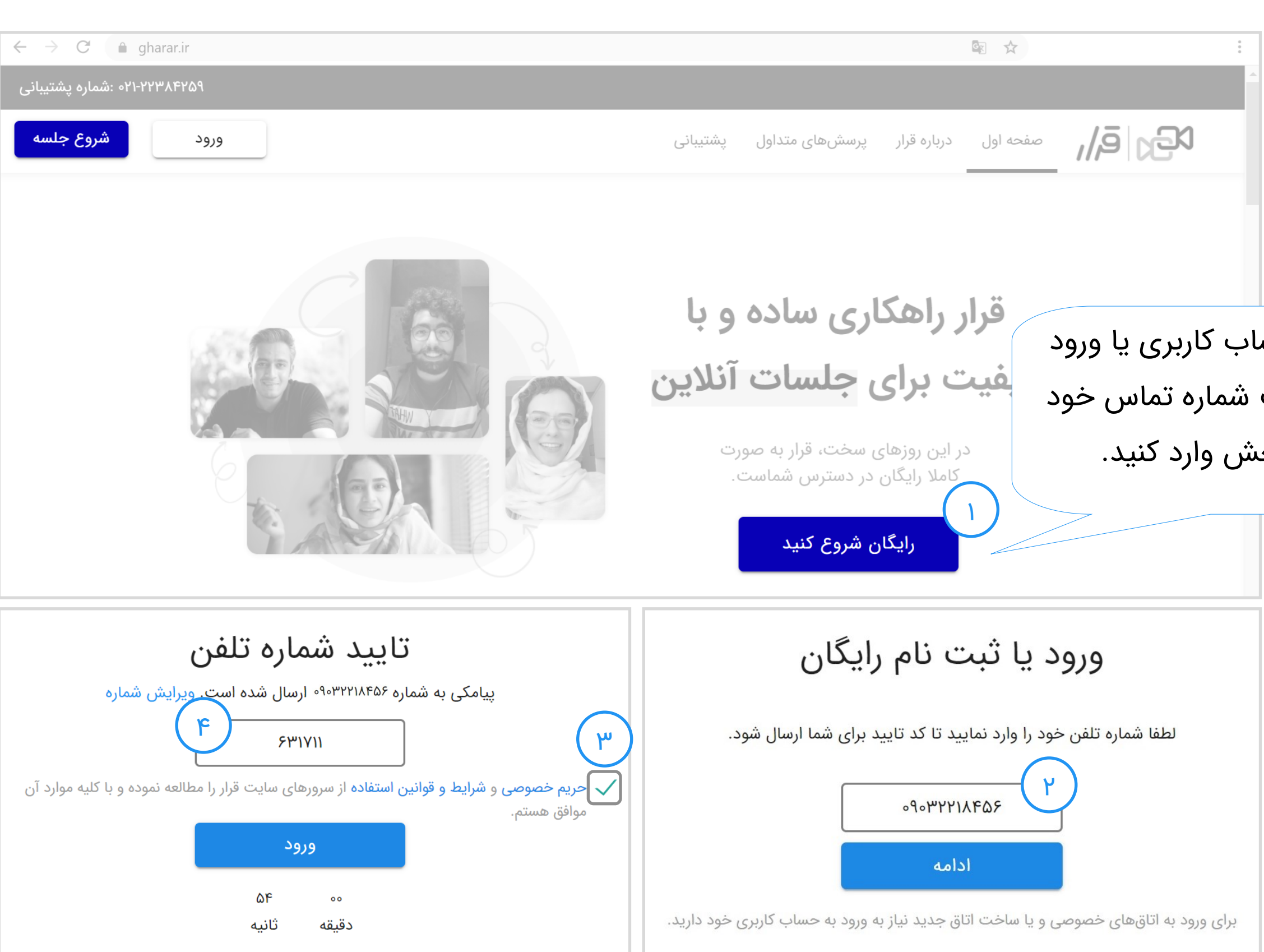

ورود

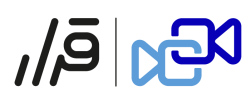

#### برای ساخت حساب کاربری یا ورود به آن کافی است شماره تماس خود را در این بخش وارد کنید.

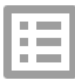

ورود مستقيم با لينک

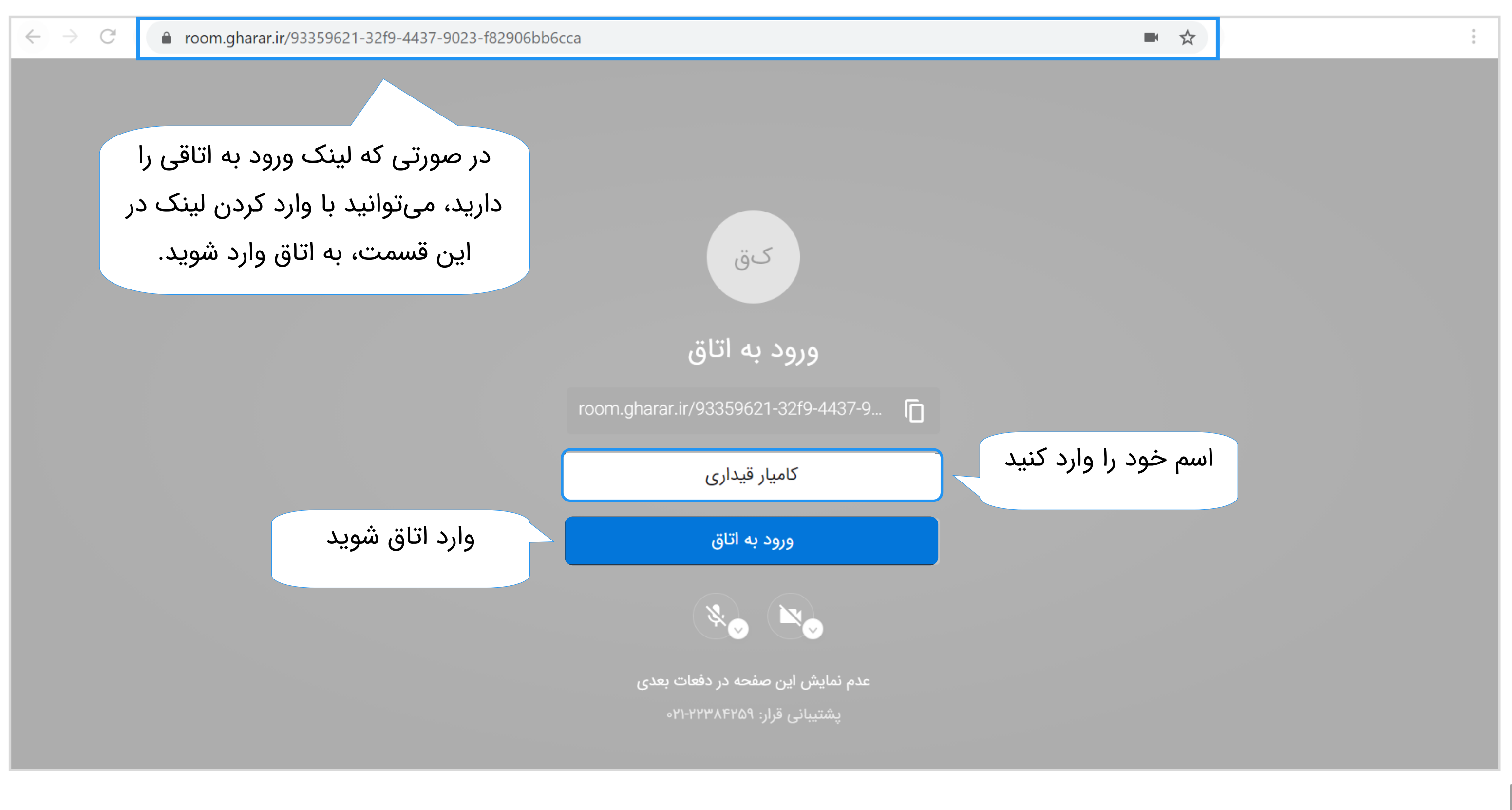

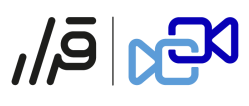

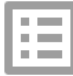

| ← → C                                                                     |                                                       |                        |
|---------------------------------------------------------------------------|-------------------------------------------------------|------------------------|
| ۰۲۱-۲۲۳۸۴۲۵۹ : شماره پشتیبانی                                             |                                                       |                        |
| ~ <b>°</b>                                                                | ں متداول پشتیبانی                                     | درباره قرار پرسشهای    |
| از اینجا میتوانید به اتاقهای<br>خصوصی که دعوت شدید<br>دسترسی داشته باشید. | ایجاد<br>اتاقهای من اتاقهای دعوت شده                  | نام اتاق<br>کلاس       |
| نتخاب ادمین های اتاق<br>تاریخچه اتاق و حاضرین                             |                                                       | صحبت                   |
| یدئوهای ضبط شده 💿                                                         | 9                                                     |                        |
| حذف اتاق                                                                  | وانین استفاده • حریم شخصی • پشتیبانی • پرسشهای متداول | رباره قرار 🔹 شرایط و ق |

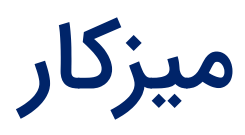

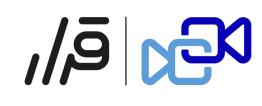

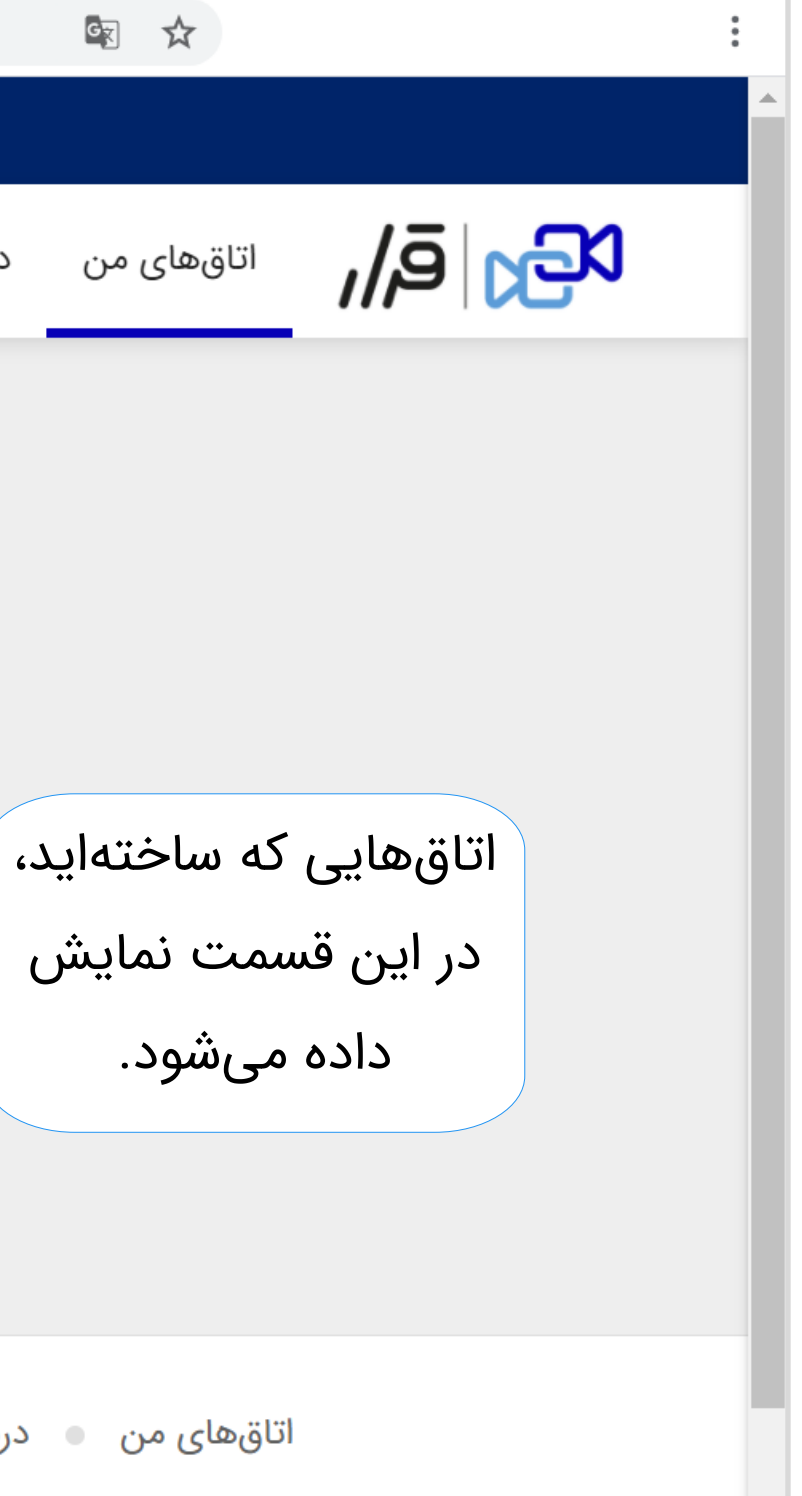

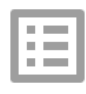

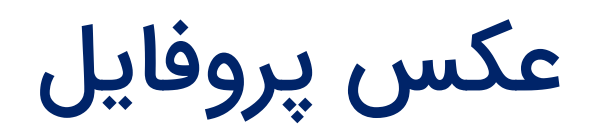

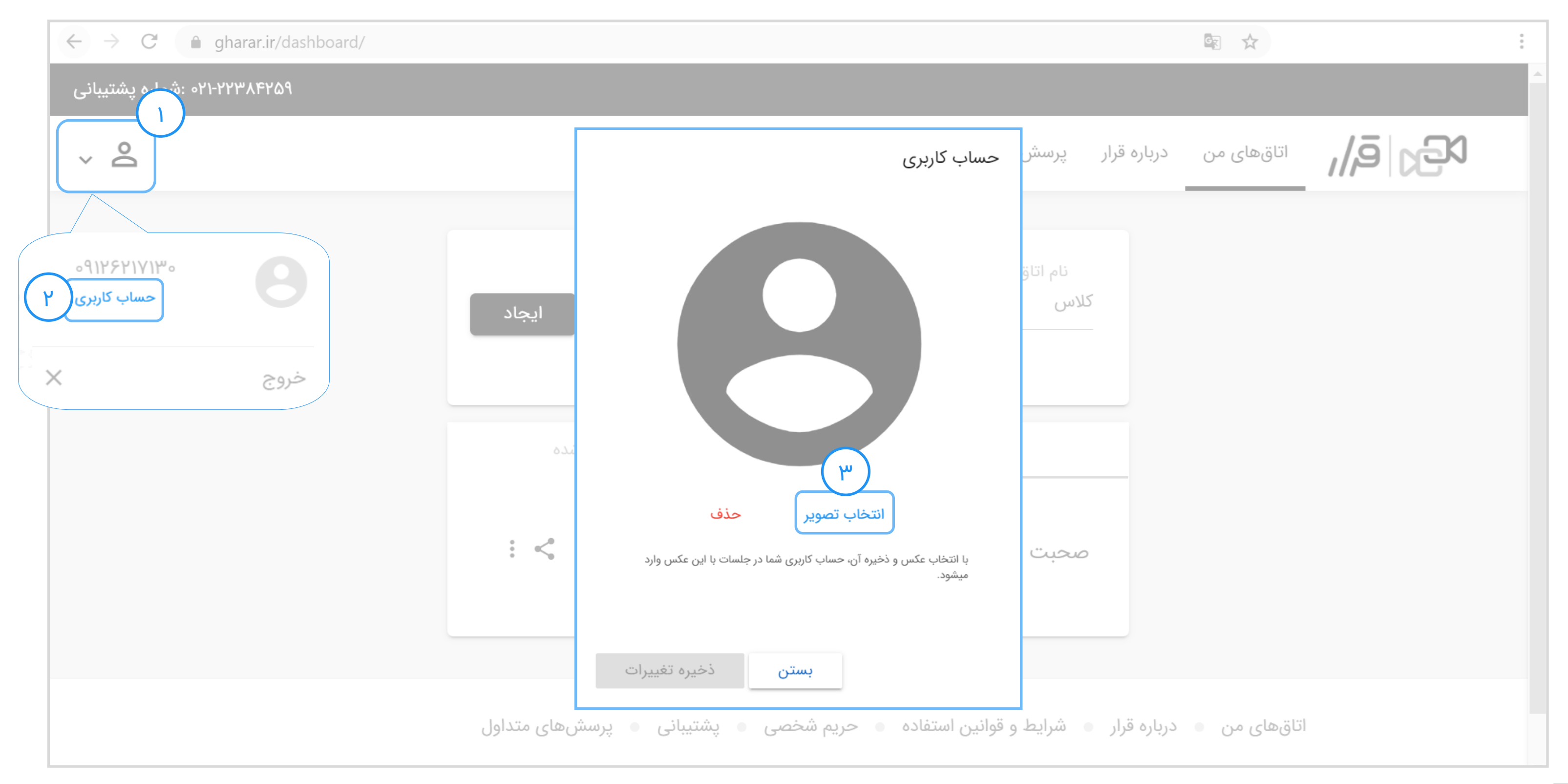

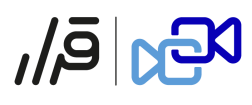

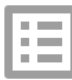

ايجاد اتاق + لينک دعوت

| $\leftrightarrow \rightarrow C$ $rac{1}{2}$ gharar.ir/dashboard/ |                                                         |                              |                         |
|------------------------------------------------------------------|---------------------------------------------------------|------------------------------|-------------------------|
| ۰۲۱-۲۲۳۸۴۲۵۹ شماره پشتیبانی                                      |                                                         |                              |                         |
| ~ 0                                                              |                                                         | مای متداول پشتیبانی          | درباره قرار پرسش«       |
| برای ایجاد اتاق<br>اینجا کلیک کنید.                              | ايجاد                                                   |                              | نام اتاق<br><b>کلاس</b> |
|                                                                  | اتاقهای دعوت شده                                        | اتاقھای من                   |                         |
|                                                                  | : <                                                     |                              | صحبت                    |
| د به اشتراک بگذارید:                                             | اشتراک گذاری اتاق<br>آدرس <b>صحبت</b> را با همراهان خود |                              |                         |
| https://room.gharar.ir/c کپی<br>انجام شد                         | یشتیبا د6ceecff-3414-4330-8664-3c                       | و قوانین استفاده 🔹 حریم شخصی | رباره قرار 🔹 شرایط و    |

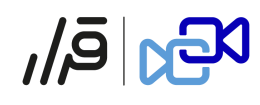

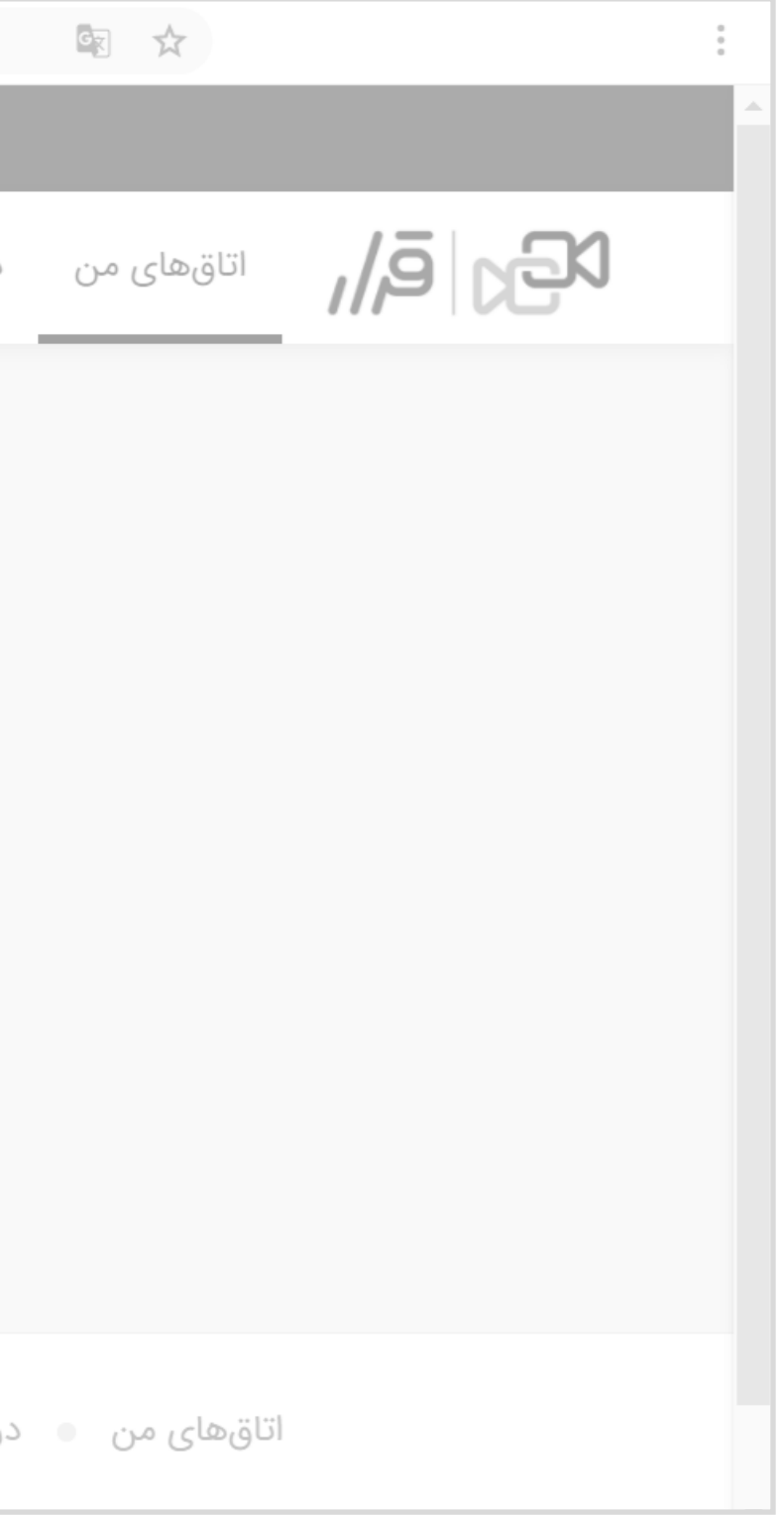

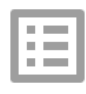

تغيير حالت اتاق از عمومي به خصوصي

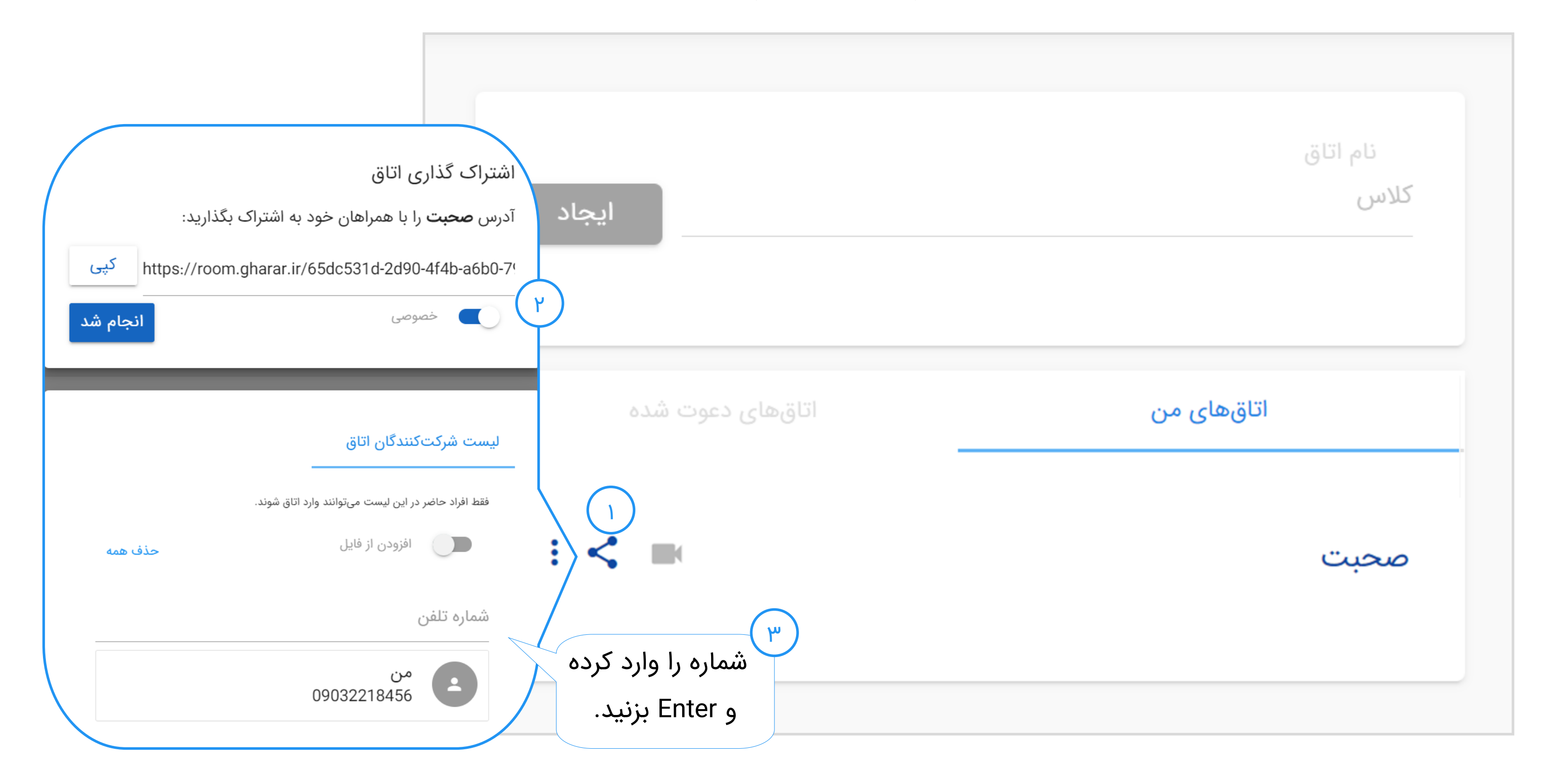

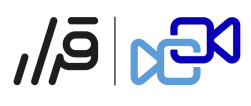

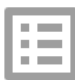

اضافه كردن مدير اتاق

| $\leftrightarrow \rightarrow C$ $\triangleq$ gharar.ir/dashboard/ |                                                                                                    |
|-------------------------------------------------------------------|----------------------------------------------------------------------------------------------------|
| ۰۲۱-۲۲۳۸۴۲۵۹ شماره پشتیبانی                                       |                                                                                                    |
| ~ 0                                                               | درباره قرار پرسشهای متداول پشتیبانی                                                                                                    |
| ل<br>انتخاب ادمین های اتاق<br>تاریخچه اتاق و حاضرین ا             | ایجاد<br>کلاس<br>بره را وارد کرده<br>ساره تلفن<br>بره را وارد کرده<br>سره را وارد کرده<br>سره برا وارد کرده<br>سره برا وارد کرد<br>سره برا وارد کرد<br>سره برا وارد |

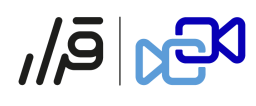

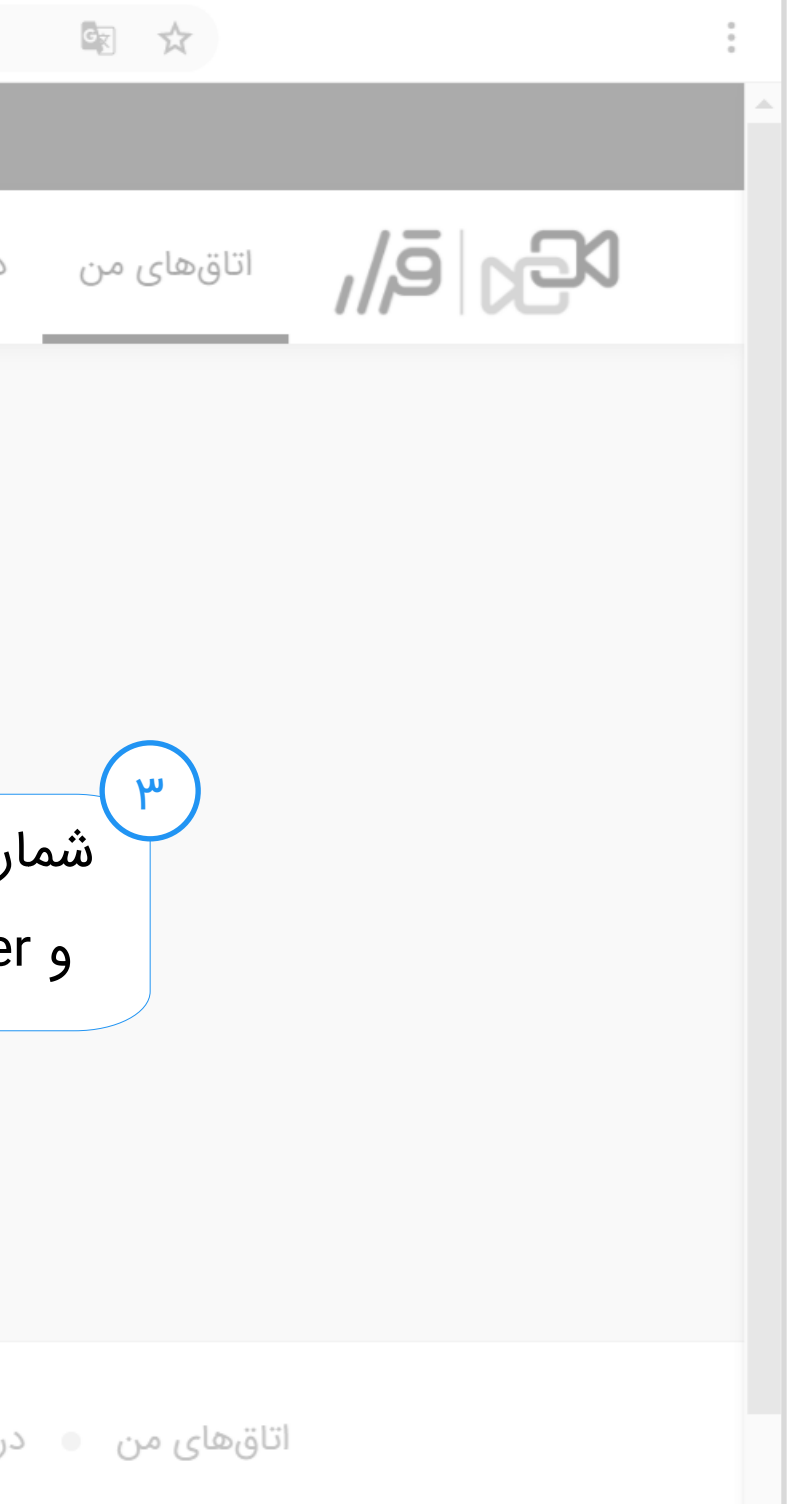

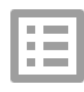

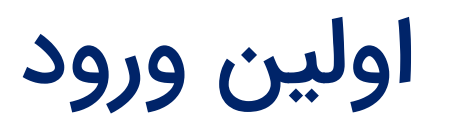

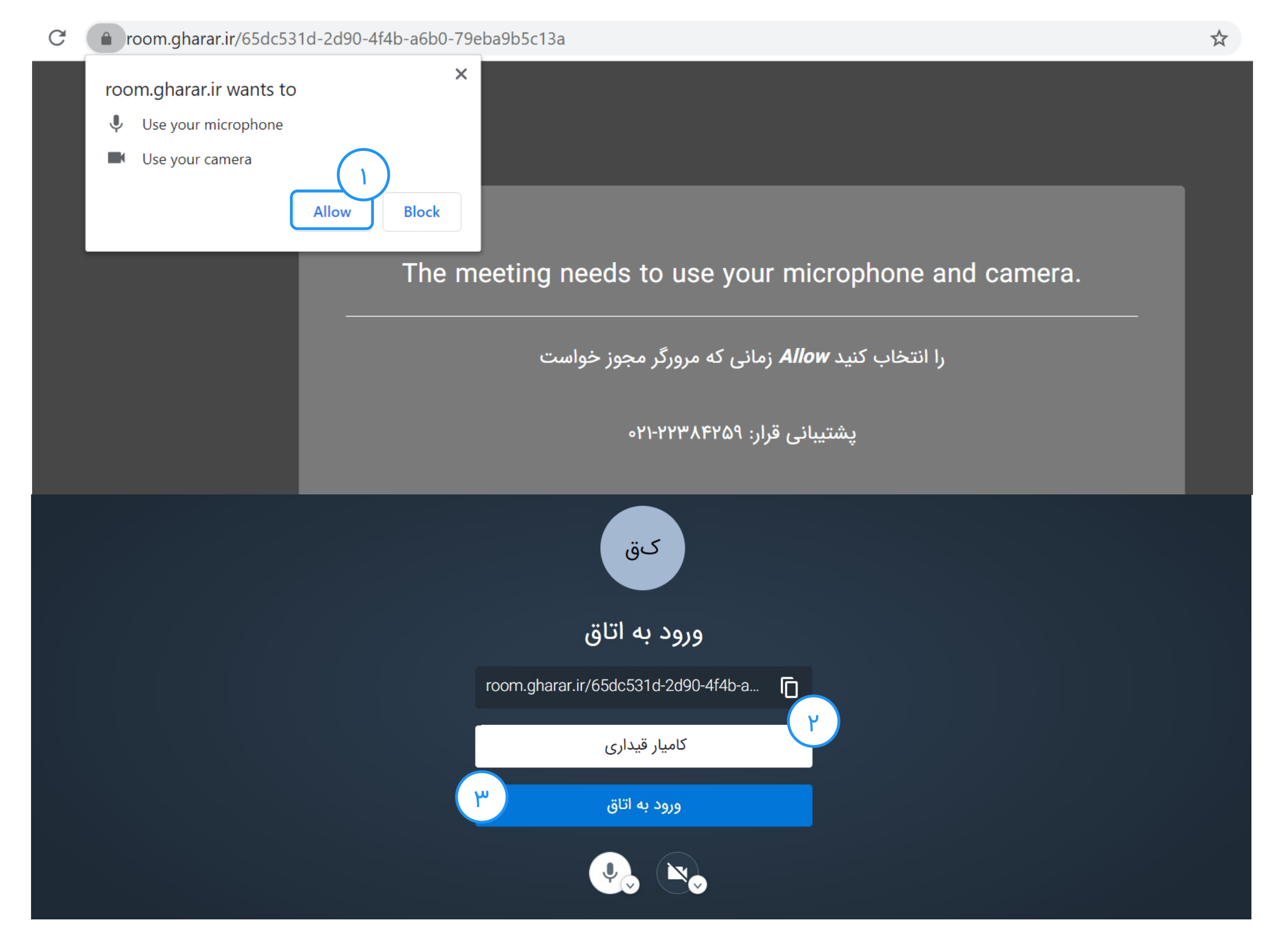

### ابة∣

پیش از ورود

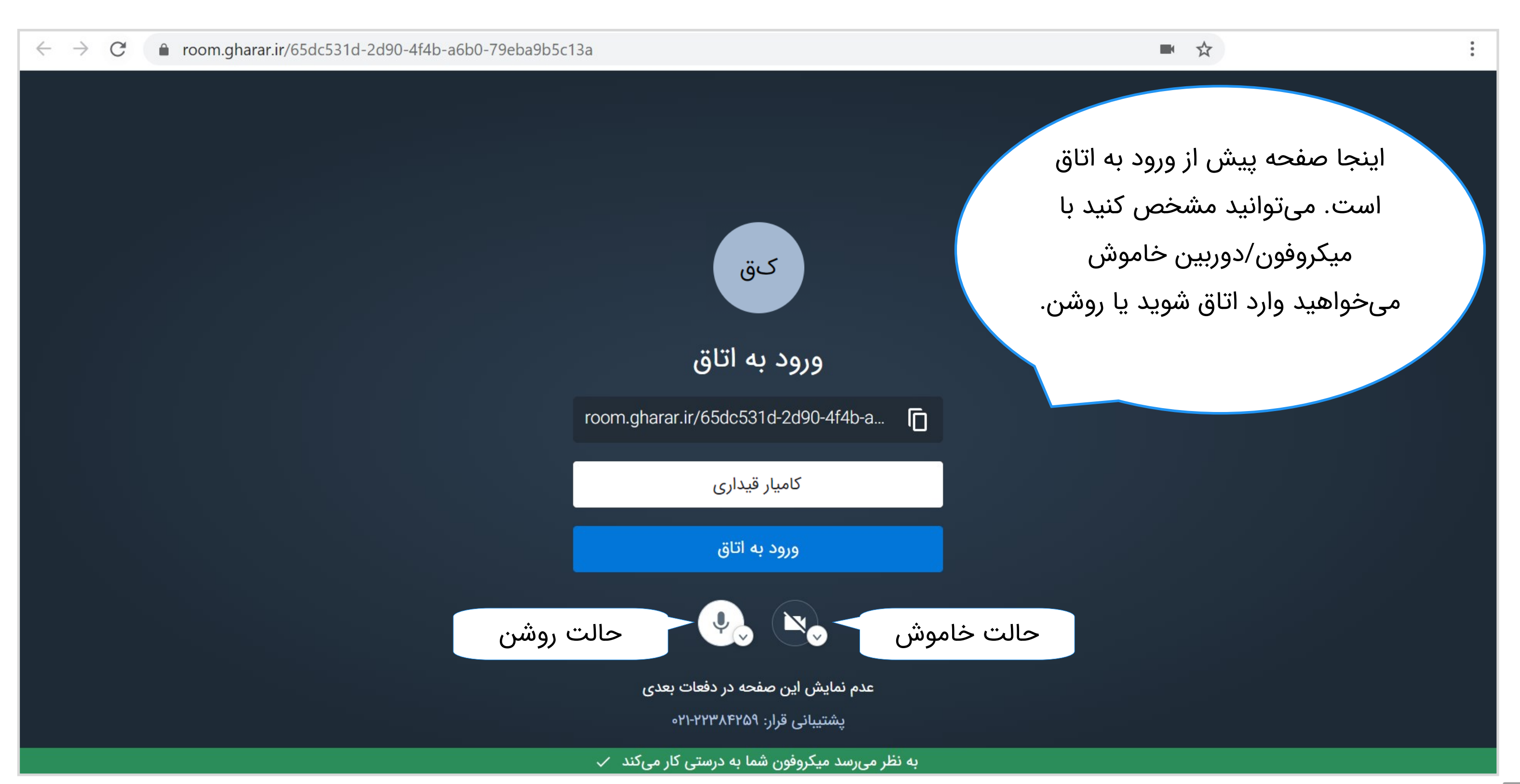

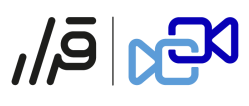

### در اتاق

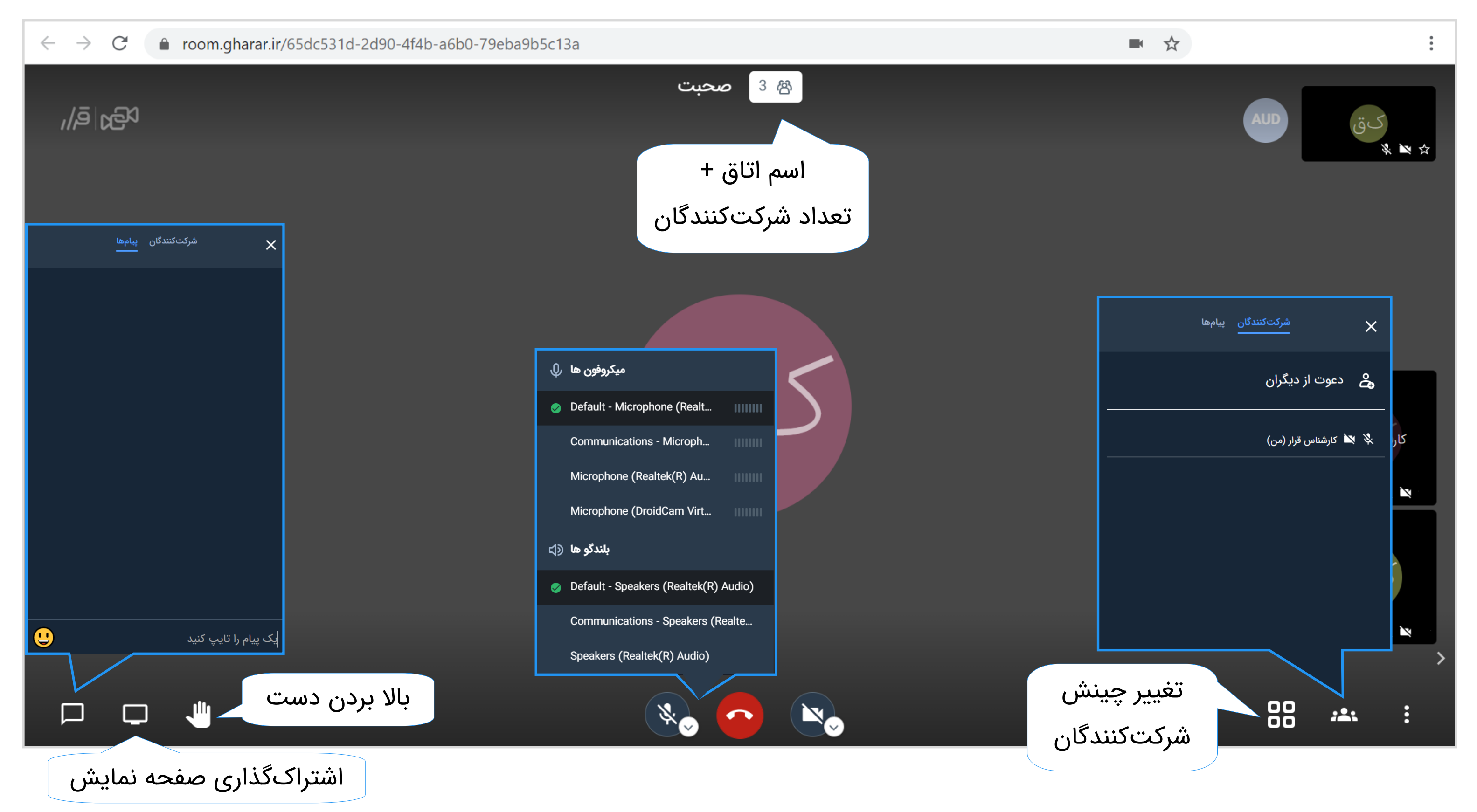

#### ,/jā <mark>20</mark>

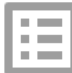

## مديريت شركتكنندگان

| ← → C                                                                 | 5b0-79eba9b5c13a |                                                                                       |
|-----------------------------------------------------------------------|------------------|---------------------------------------------------------------------------------------|
| شرکتکنندگان پیامھا                                                    |                  | صحبت                                                                                  |
| کی دعوت از دیگران<br>سکت کننده<br>سرکت کننده<br>سکت کارشناس قرار (من) |                  | <section-header><text><text><text><text></text></text></text></text></section-header> |
|                                                                       |                  |                                                                                       |

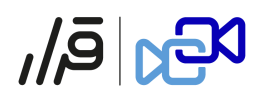

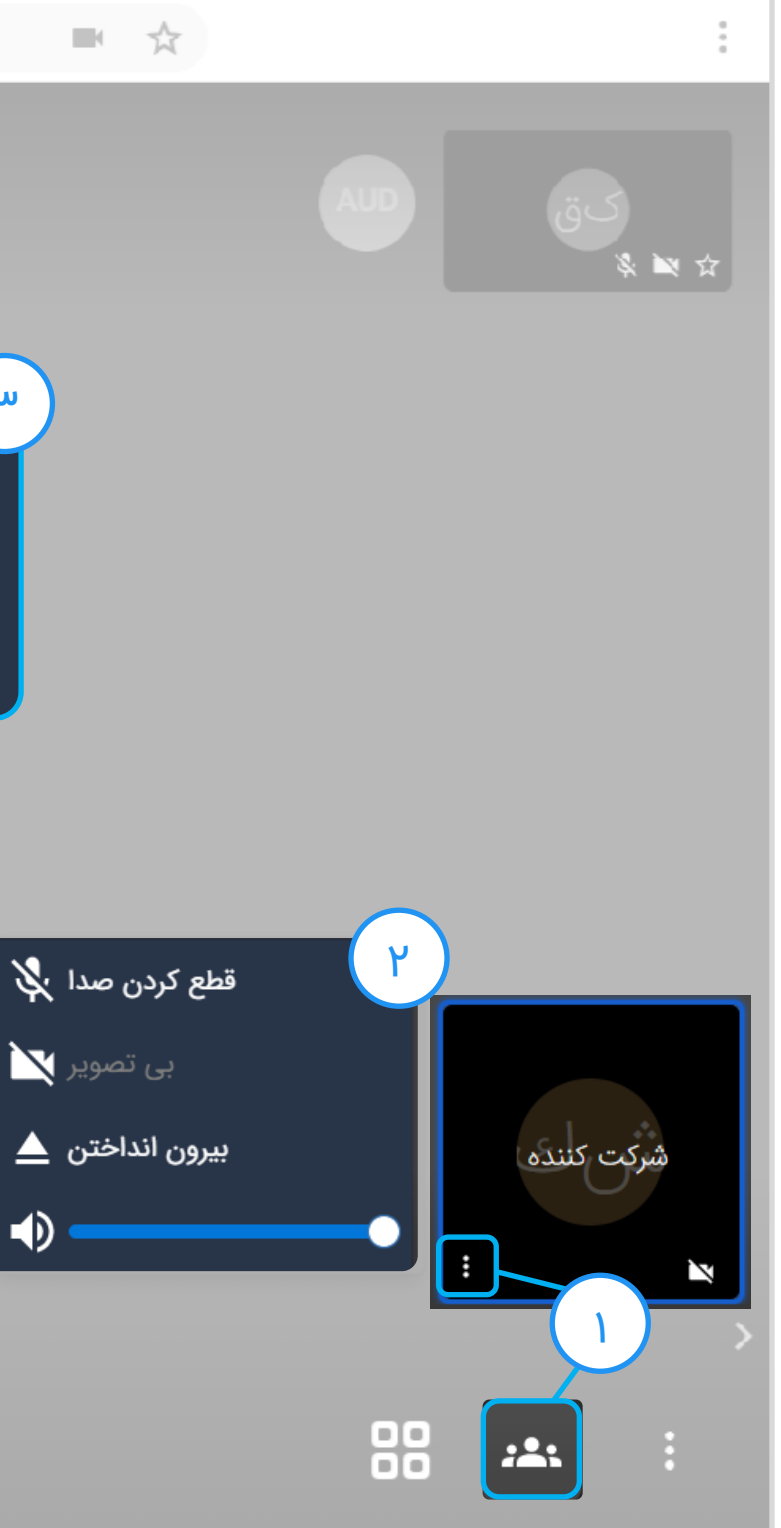

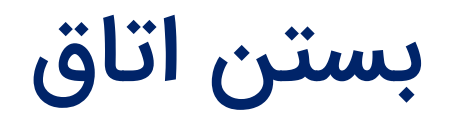

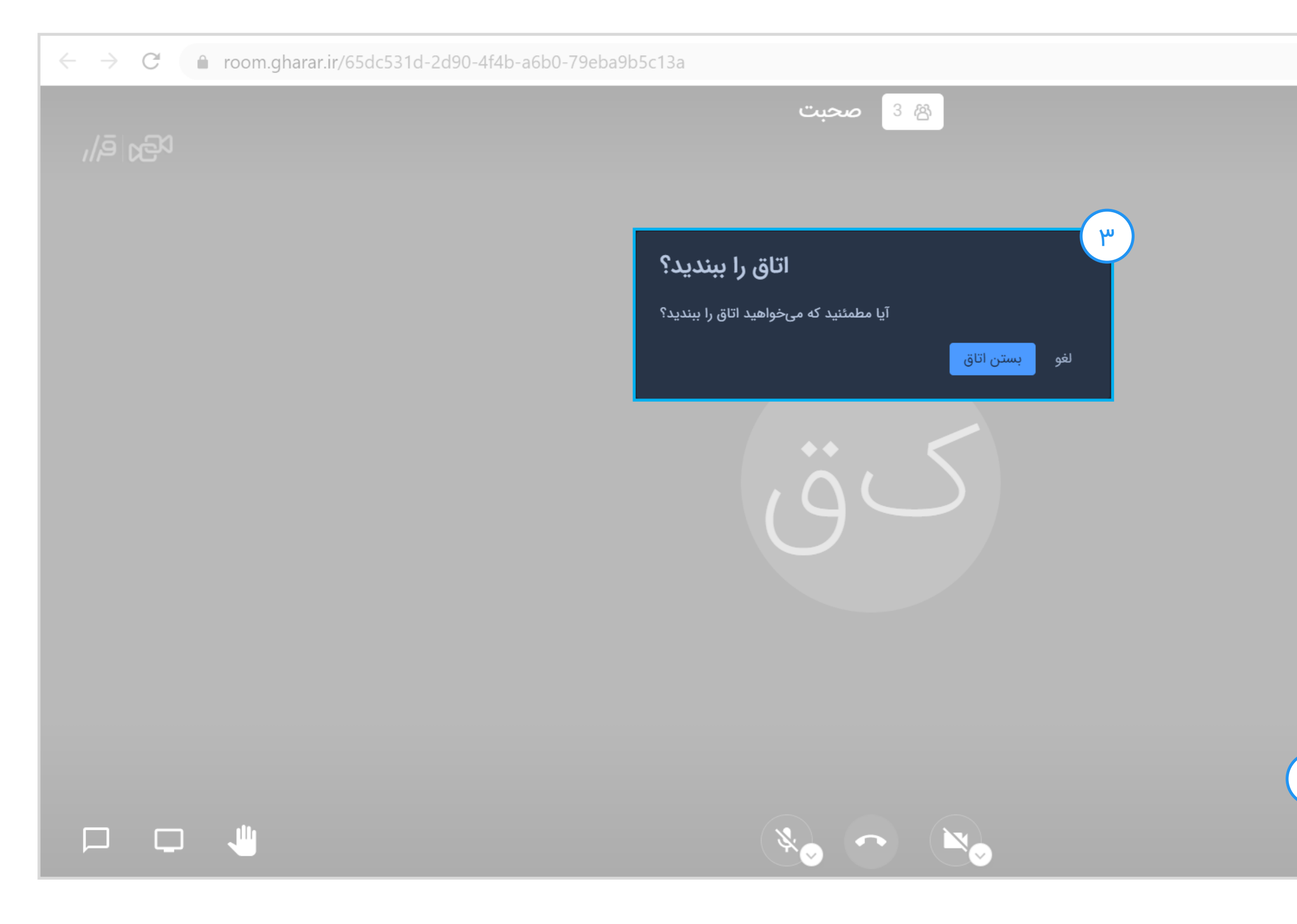

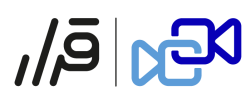

Ξ

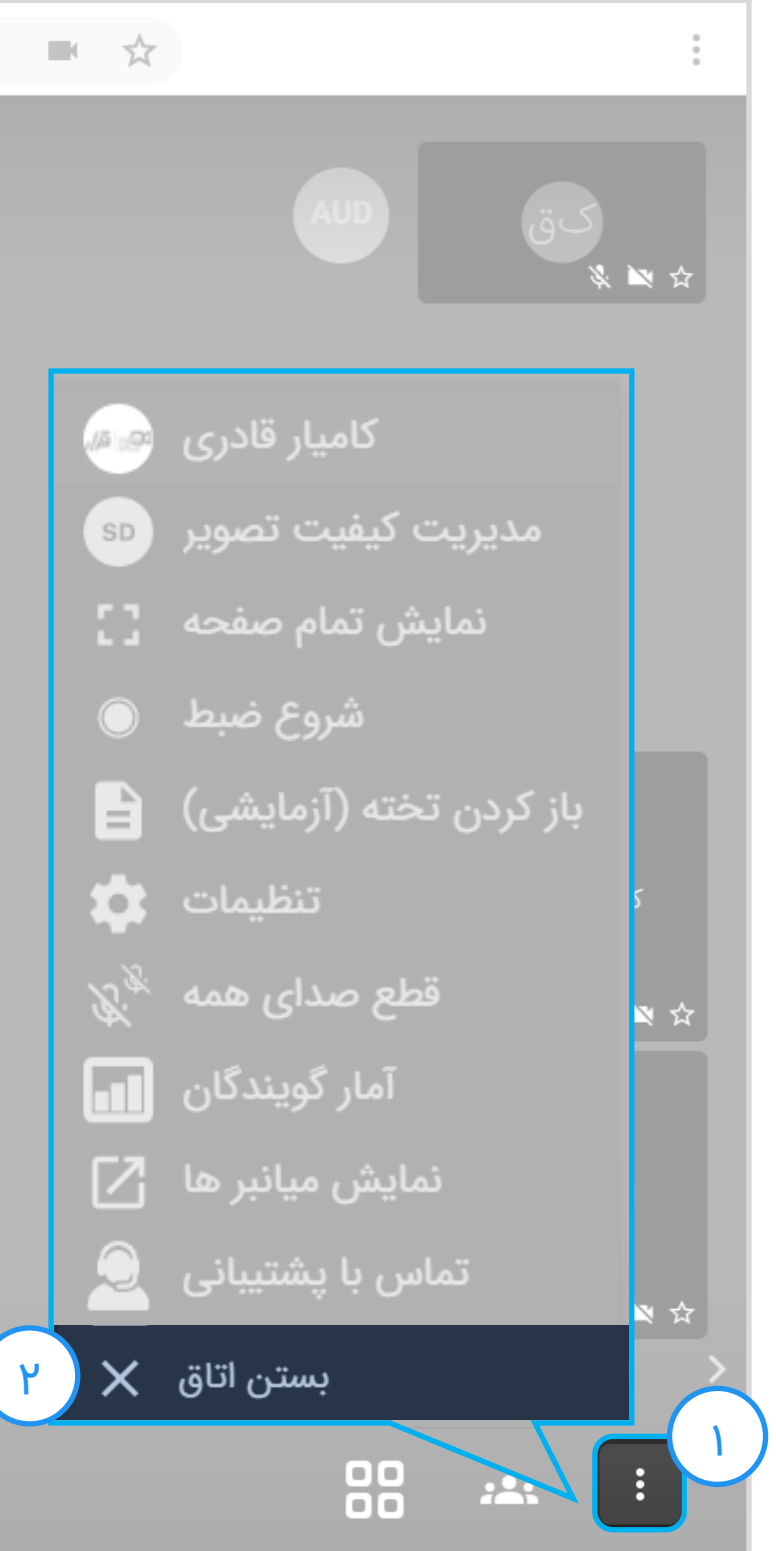

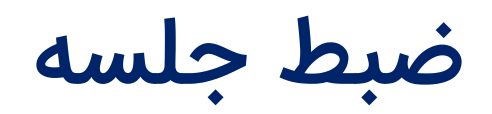

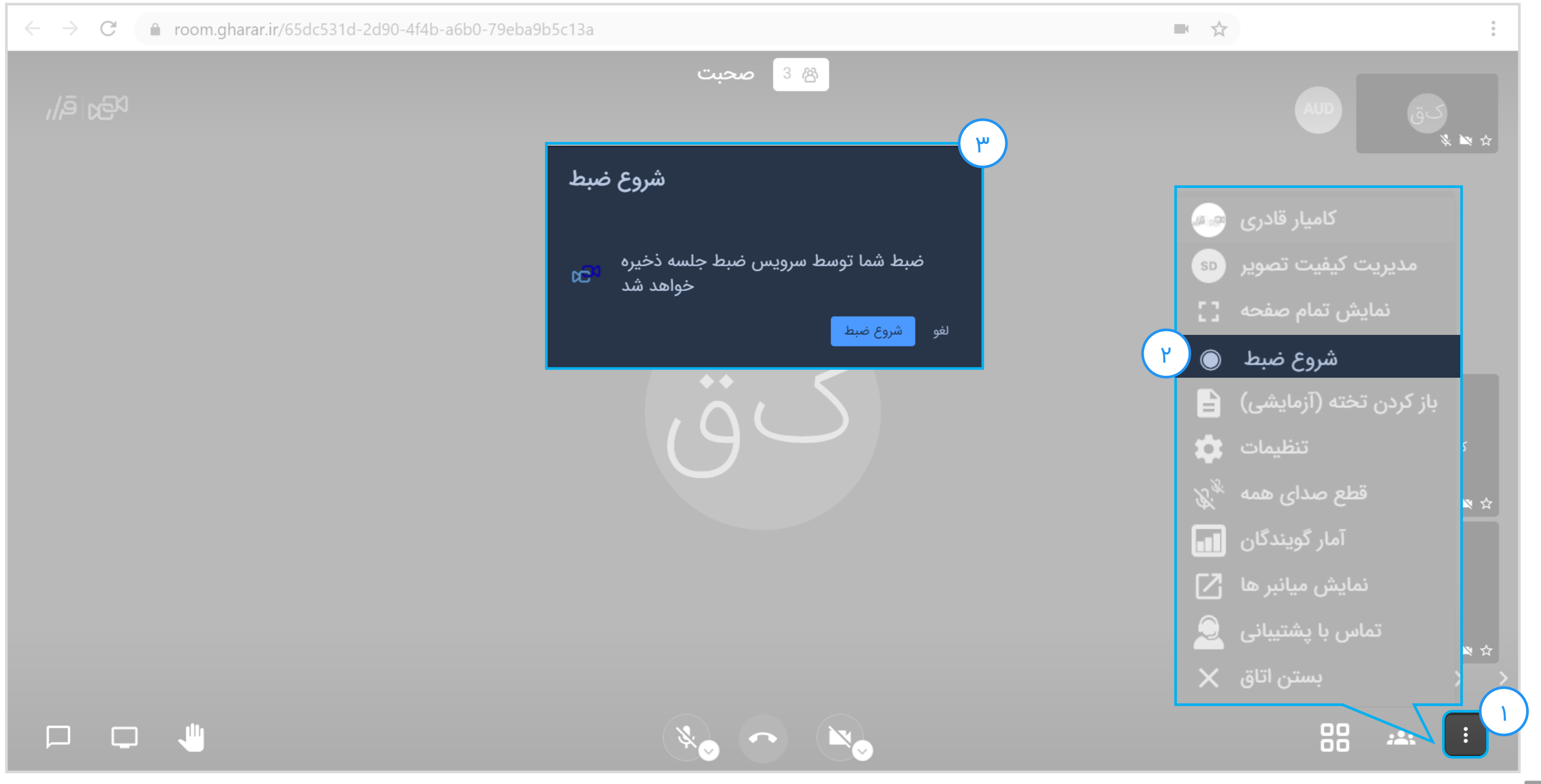

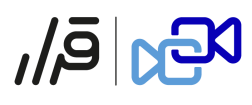

تخته و نمایش فایل پی دی اف

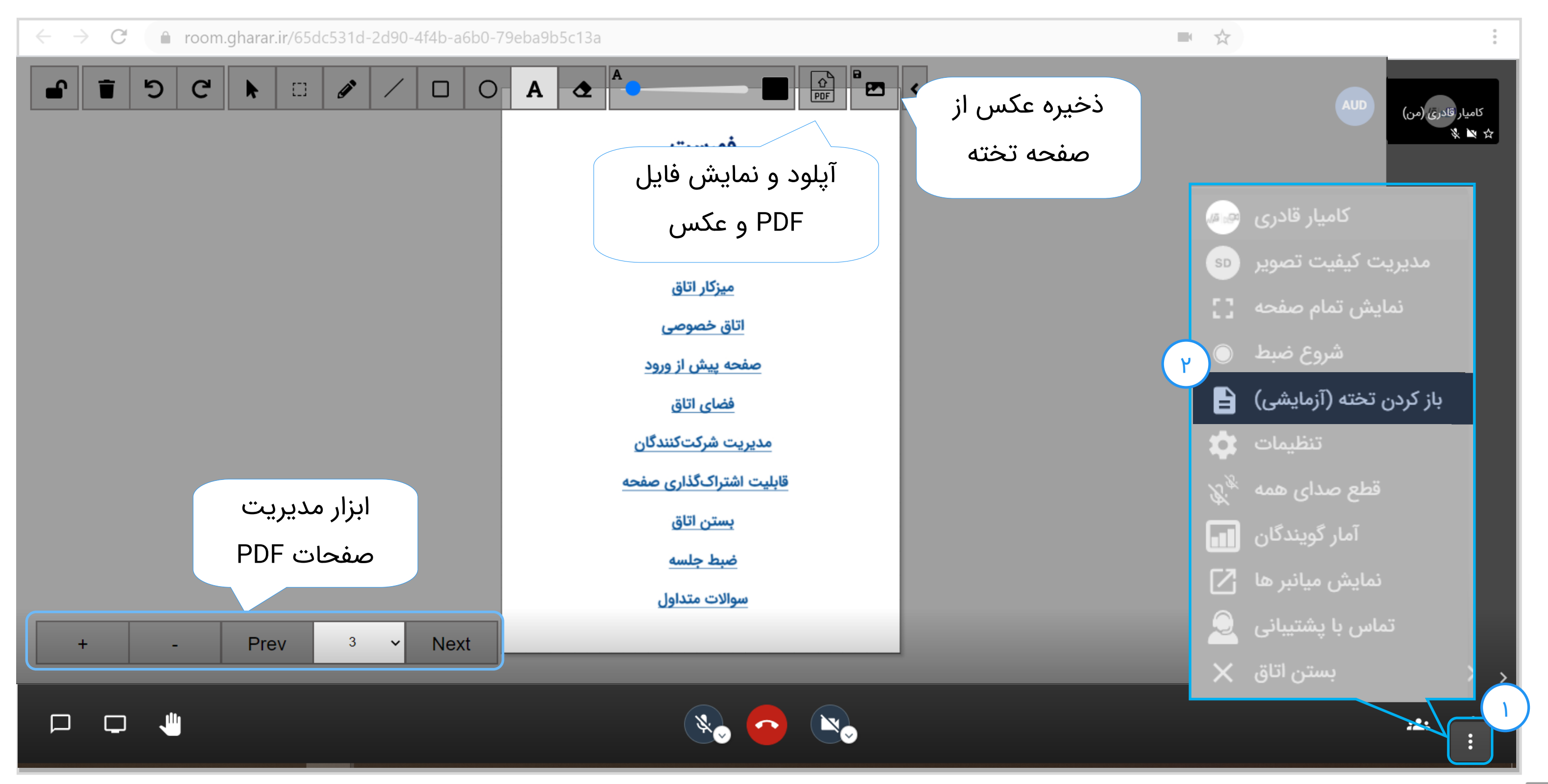

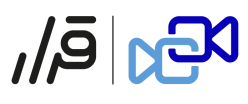

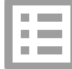

## مديريت فايلها

| ← → C ( room.gharar.ir/65dc53 0-4f4                                      | 4b-a6b0-79eba9b5c13a |
|--------------------------------------------------------------------------|----------------------|
| مدیریت فایلها (آزمایشی) شرکتکنندگان پیامها                               | ,/ē  c€3             |
| فایل صوتی.mp3<br>16:42 2021-05-05                                        |                      |
| فایل تصویری.mp4<br>16:49 2021-05-05 آن<br>بخش آ حذف لع دانلود            |                      |
| فایل PDF.pdf<br>16:50 2021-05-05<br>حذف <u>+</u> دانلود                  |                      |
| Power Point.pptx<br>16:52 2021-05-05 يَلَ عَذفَ<br>أ حذف <u>↓</u> دانلود |                      |
|                                                                          |                      |
| بارگذاری +                                                               |                      |

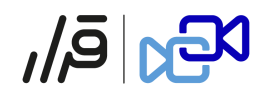

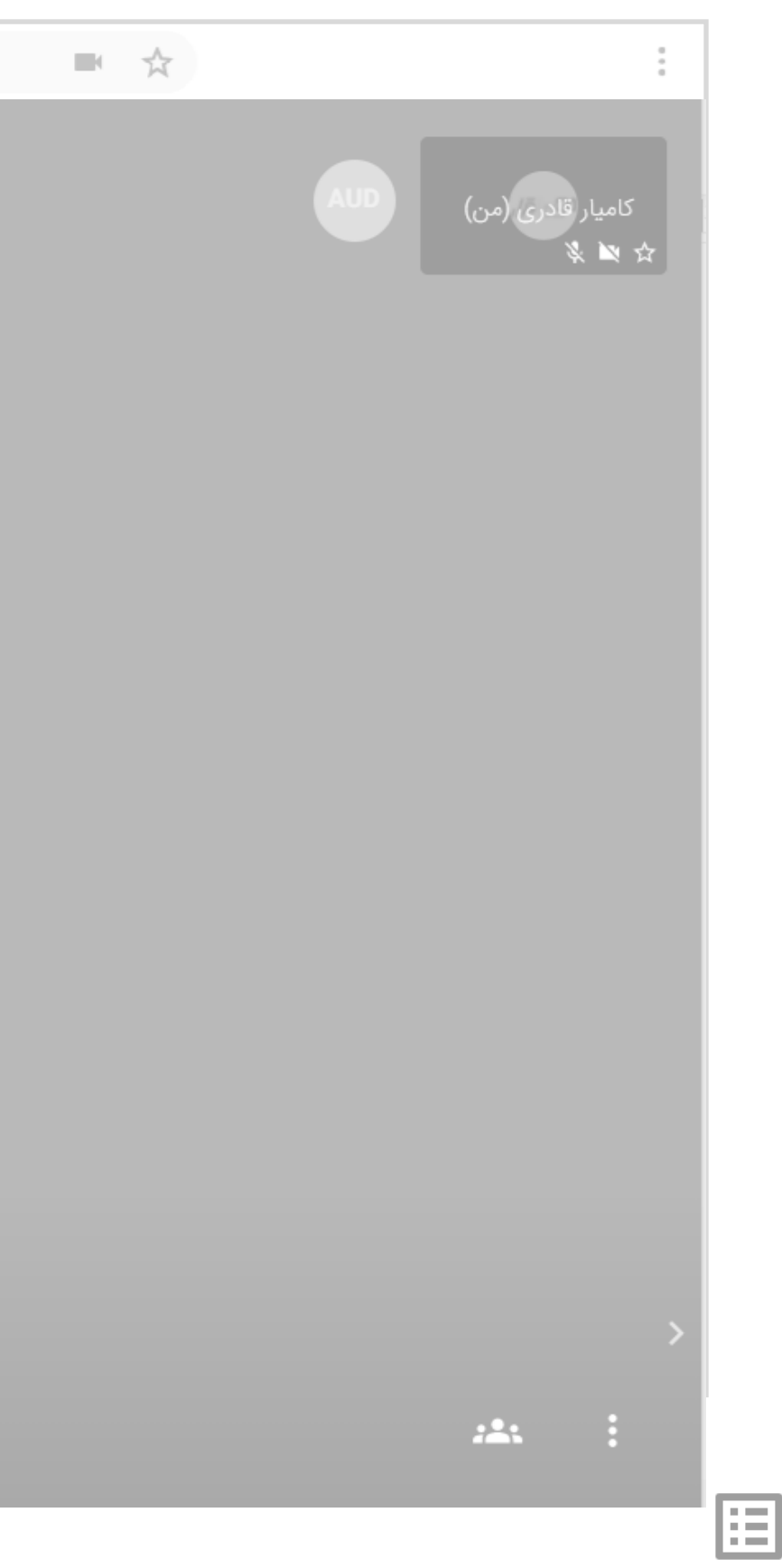

مديريت كيفيت تصوير

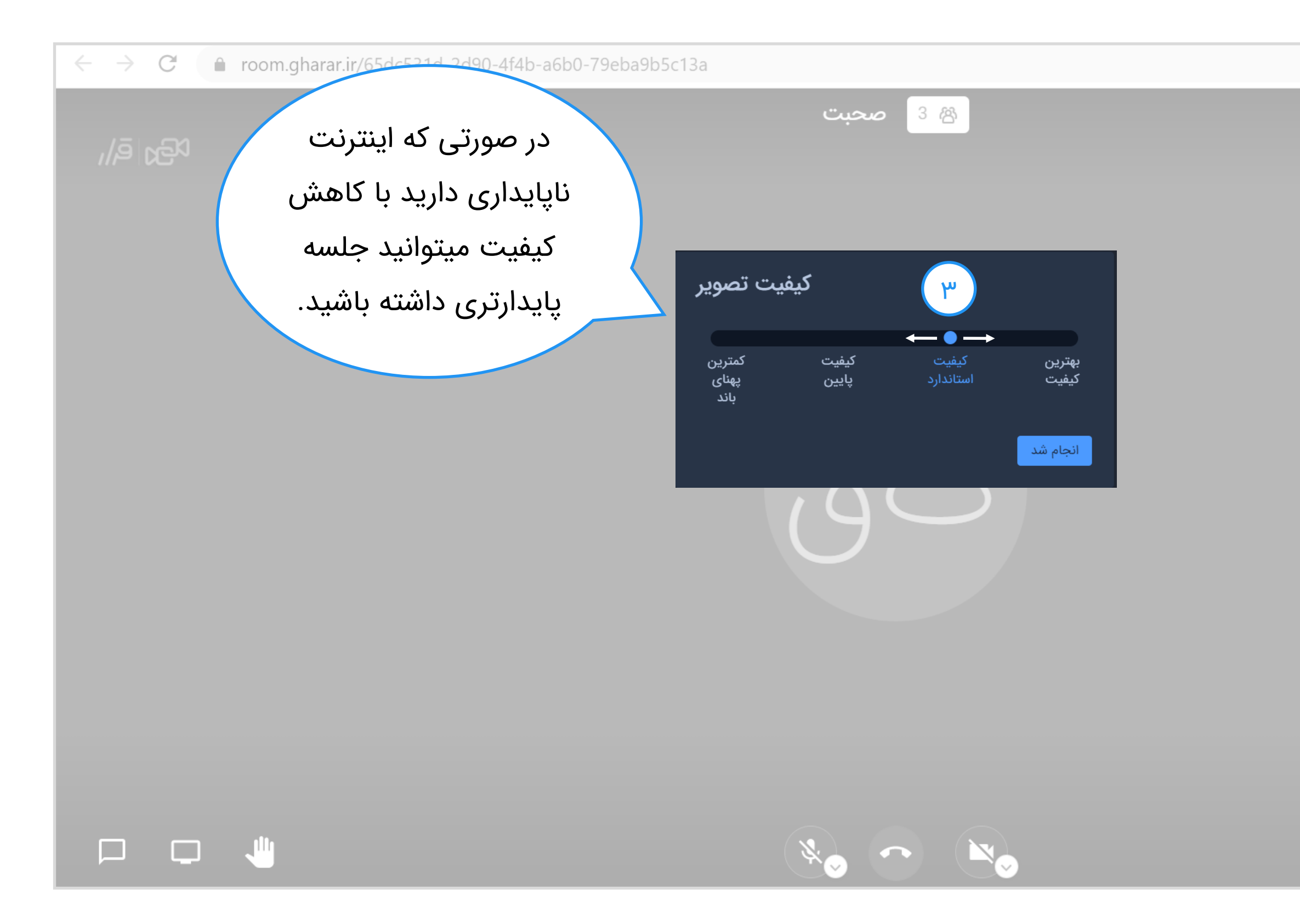

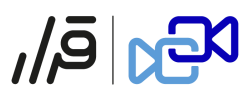

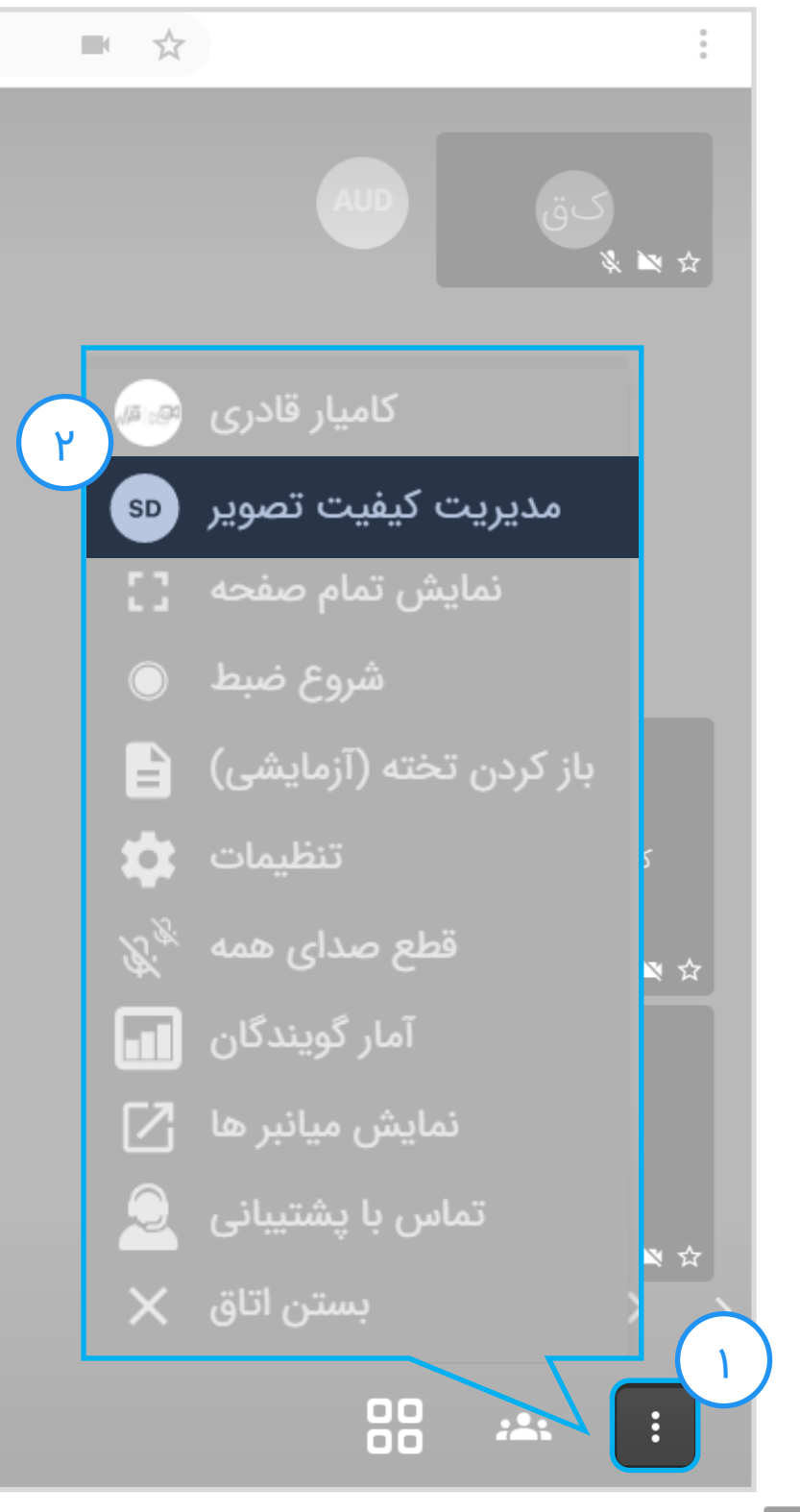

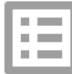

اشتراکگذاری صفحه نمایش

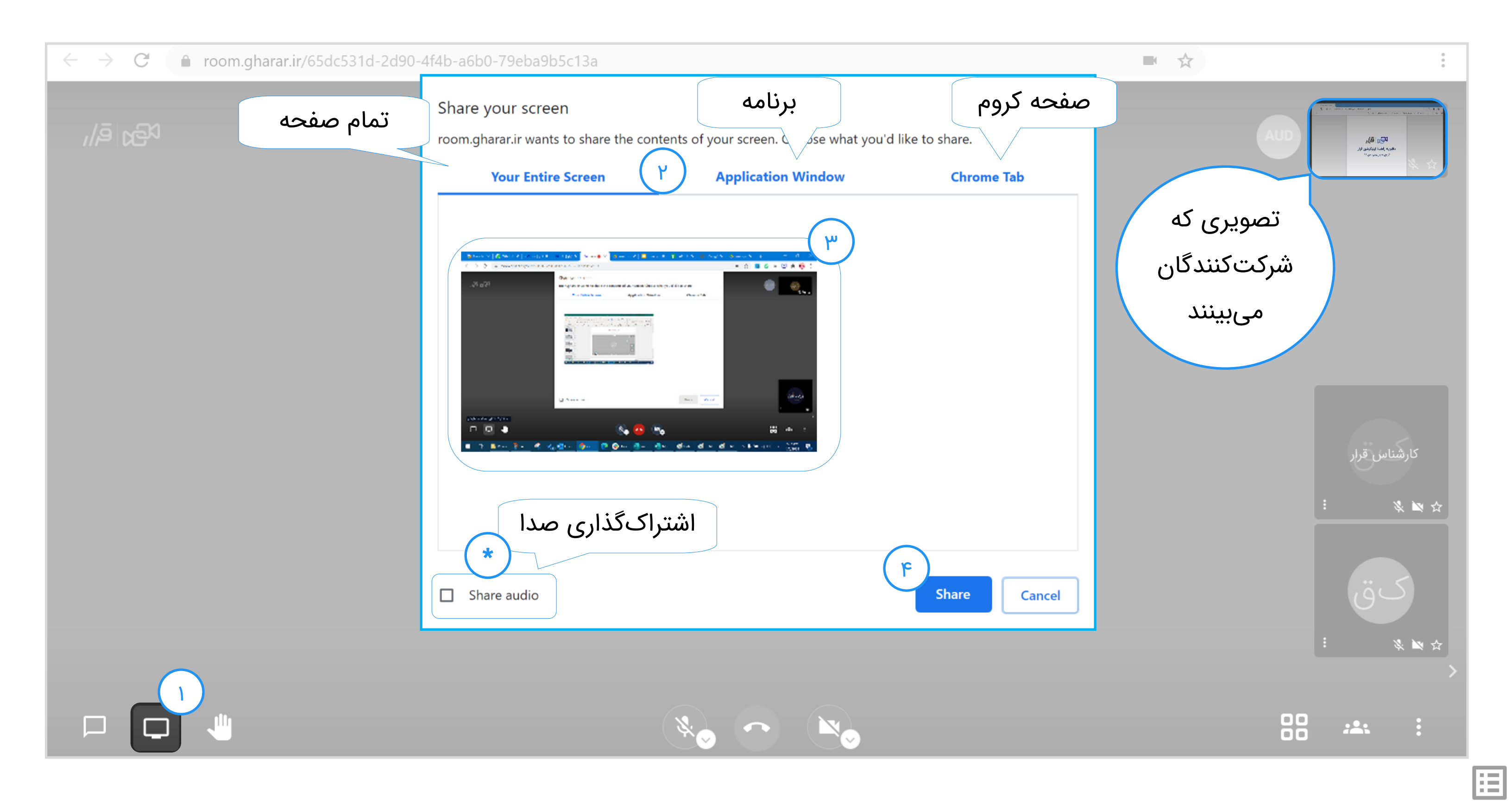

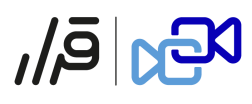

دسترسی به میکروفون/دوربین

| $( \rightarrow C ) room.gharar.ir/65dc531d-2d90-4f4b-a6b0-79$              | eba9b5c13a | $\leftarrow$ $\rightarrow$ C $\textcircled{1}$ | Image: The state of the state of the s |
|----------------------------------------------------------------------------|------------|------------------------------------------------|----------------------------------------------------------------------------------------------------|
| Connection is secure<br>Your information (for example, passwords or credit | صحبت       | ر<br>الجار ق/ر                                 | Site Information for room.gharar.ir                                                                                                    |
| card numbers) is private when it is sent to this site.<br>Learn more       |            |                                                | Connection secure                                                                                                    |
| Camera Allow 🗸                                                             |            |                                                | <b>25</b> Permissions                                                                                                    |
| Microphone Allow                                                           |            |                                                | Class Calibra and Site Date                                                                                                    |
| Sound Automatic (default)                                                  |            |                                                | Clear Cookies and Site Data                                                                                                    |
| Certificate (Valid)                                                        | c ···      |                                                | You are securely connected to this site.                                                                                                    |
| Cookies (16 in use)                                                        |            |                                                | Verified by: Let's Encrypt                                                                                                    |
| Site settings                                                              |            |                                                |                                                                                                    |
|                                                                            |            |                                                | More Information                                                                                                    |
|                                                                            |            |                                                | Page Info - https://room.ghara                                                                                                    |
|                                                                            |            |                                                | General Media Permissions Security<br>yissions for: https://room.gharar.ir                                                                                                    |
|                                                                            |            |                                                | Use the Camera<br>Use Default O Always Ask O Allow O Block                                                                                                    |
|                                                                            |            |                                                | Use the Microphone                                                                                                    |

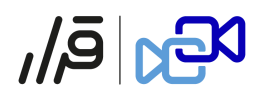

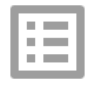

ممنون از همراهی شما! هر سوال،پیشنهاد یا انتقادی داشتین خوشحال میشویم با ما در میون بگذارید. راههای ارتباطی: شماره تماس پشتیبانی: ۲۲۳۸۴۲۵۹۰ پشتیبانی قرار در پیامرسان بله و واتساپ: ۹۰۳۲۲۱۸۴۵۶ یشتیبانی ایمیل : support@gharar.ir

## JÁ KAN

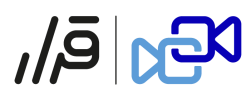

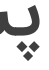

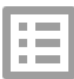